## Removing a child from a headcount:

The box will show in the following cases - a child record carried forward from the previous term - a new child record added, submitted and imported by SMBC.

These children can be removed from the headcount by clicking on

Click "Yes" in the "Request Delete" box to confirm the removal of the child record from the headcount

The <sup>•</sup> box will show in the following cases - a new child record has been added to the headcount but is yet to be submitted to SMBC. - a new child record has been added, submitted to SMBC but not processed by SMBC.

These children can be removed from the headcount by clicking on 2.

Click "Yes" in the "Request Delete" box to confirm the removal of the child record from the headcount

Are you sure you want to delete child:

| A del Oblig                                                       | Orest Olai                                                             |                                              |                                                                            |                                               |                                                                 |                  |                                                                                          |
|-------------------------------------------------------------------|------------------------------------------------------------------------|----------------------------------------------|----------------------------------------------------------------------------|-----------------------------------------------|-----------------------------------------------------------------|------------------|------------------------------------------------------------------------------------------|
| Add Child                                                         | Send Claim<br>Status                                                   | Child Name                                   | Universal Hours<br>(inc Adj)                                               | Extended Hours<br>(inc Adj)                   | Total Funding<br>Amount for Term<br>(inc Adj)                   | Child Weightings | Eligibi                                                                                  |
| Unchange                                                          | ed                                                                     | (31-Jan-2014)                                | 154.00                                                                     | 0.00                                          | £600.60                                                         | ,                | 18-Sep-2017 -<br>Grace Period:                                                           |
| Add Child                                                         | Send Claim                                                             |                                              |                                                                            |                                               |                                                                 |                  |                                                                                          |
|                                                                   |                                                                        |                                              |                                                                            |                                               |                                                                 |                  |                                                                                          |
|                                                                   |                                                                        |                                              |                                                                            |                                               |                                                                 |                  |                                                                                          |
|                                                                   |                                                                        |                                              |                                                                            |                                               |                                                                 |                  |                                                                                          |
| $\underline{\ }$                                                  |                                                                        |                                              |                                                                            |                                               | _                                                               |                  |                                                                                          |
|                                                                   |                                                                        | Request De                                   | elete                                                                      |                                               |                                                                 |                  |                                                                                          |
| re you sure you w                                                 | ant to request t                                                       | he deletion of child:                        | from th                                                                    | his headcount record?                         |                                                                 |                  |                                                                                          |
| elete requests are                                                | e automatically s                                                      | submitted but can be ca                      | ancelled.                                                                  |                                               |                                                                 |                  |                                                                                          |
|                                                                   |                                                                        | Yes No                                       | ο                                                                          |                                               |                                                                 |                  |                                                                                          |
|                                                                   |                                                                        |                                              |                                                                            |                                               |                                                                 |                  |                                                                                          |
|                                                                   |                                                                        |                                              |                                                                            |                                               | _                                                               |                  |                                                                                          |
|                                                                   |                                                                        |                                              |                                                                            |                                               | _                                                               |                  |                                                                                          |
| Submit Actual                                                     | l: 2017/18 E                                                           | EEF Autumn - 3 Yo                            | ear Olds CHANGE                                                            |                                               | -                                                               |                  |                                                                                          |
| Submit Actual                                                     | l: 2017/18 E                                                           | EEF Autumn - 3 Yo                            | ear Olds <u>CHANGE</u>                                                     |                                               | -                                                               |                  |                                                                                          |
| Submit Actual                                                     | l: 2017/18 E                                                           | EEF Autumn - 3 Yo                            | ear Olds <u>Change</u>                                                     |                                               | -                                                               |                  |                                                                                          |
| Not submitted<br>Add Child                                        | <b>1: 2017/18 E</b><br>Send Claim                                      | EEF Autumn - 3 Yo                            | ear Olds <u>CHANGE</u>                                                     |                                               | -                                                               |                  |                                                                                          |
| Not submitted                                                     | Send Claim                                                             | EEF Autumn - 3 Yo<br>Child Name              | ear Olds <u>CHANGE</u><br>Universal Hours<br>(inc Adj)                     | Extended Hours<br>(inc Adj)                   | Total Funding<br>Amount for Term<br>(inc Adj)                   | Child Weightings | Eligibili                                                                                |
| Not submitted<br>Add Child                                        | Send Claim                                                             | Child Name                                   | ear Olds <u>CHANGE</u><br>Universal Hours<br>(inc Adj)<br>210.00           | Extended Hours<br>(inc Adj)<br>0.00           | Total Funding<br>Amount for Term<br>(inc Adj)<br>£0.00          | Child Weightings | Eligibilii<br>21-Sep-2017 - 1<br>Grace Period: 33                                        |
| Not submitted<br>Add Child                                        | Send Claim<br>Status<br>ing                                            | Child Name<br>(27-Nov-2013)                  | ear Olds <u>CHANGE</u><br>Universal Hours<br>(inc Adj)<br>210.00<br>210.00 | Extended Hours<br>(inc Adj)<br>0.00<br>210.00 | Total Funding<br>Arnount for Term<br>(inc Adj)<br>£0.00         | Child Weightings | Eligibilit<br>21-Sep-2017 - 1<br>Grace Period: 31<br>09-May-2017 - 1<br>Grace Period: 31 |
| Add Child                                                         | Send Claim Status ing Submitted Send Claim                             | Child Name<br>(27-Nov-2013)<br>(08-Apr-2014) | ear Olds <u>CHANGE</u><br>Universal Hours<br>(inc Adj)<br>210.00<br>210.00 | Extended Hours<br>(inc Adj)<br>0.00<br>210.00 | Total Funding<br>Amount for Term<br>(inc Adj)<br>£0.00<br>£0.00 | Child Weightings | Eligibilit<br>21-Sep-2017 - J<br>Grace Period: 3J<br>O9-May-2017 - 3<br>Grace Period: 3J |
| Add Child                                                         | I: 2017/18 E<br>Send Claim<br>Status<br>ing<br>Submitted<br>Send Claim | Child Name<br>(27-Nov-2013)<br>(08-Apr-2014) | ear Olds <u>CHANGE</u><br>Universal Hours<br>(inc Adj)<br>210.00<br>210.00 | Extended Hours<br>(inc Adj)<br>0.00<br>210.00 | Total Funding<br>Amount for Term<br>(inc Adj)<br>£0.00<br>£0.00 | Child Weightings | Eligibili<br>21-Sep-2017 - J<br>Grace Period: 3J<br>Og-May-217<br>Grace Period: 3J       |
| Not submitted<br>Add Child<br>Add Pendl<br>Add Pendl<br>Add Pendl | Send Claim                                                             | Child Name<br>(27-Nov-2013)<br>(08-Apr-2014) | ear Olds <u>CHANGE</u><br>Universal Hours<br>(inc Adj)<br>210.00<br>210.00 | Extended Hours<br>(inc Adj)<br>0.00<br>210.00 | Total Funding<br>Amount for Term<br>(inc Adj)<br>£0.00          | Child Weightings | Eligibilit<br>21-Sep-2017 - 1<br>Grace Period: 31<br>09-May-2017 - 1<br>Grace Period: 31 |

from this headcount record?